## How to Manage K-TRACS Supervisors

Navigate to the K-TRACS portal at <u>https://kansas.pmpaware.net/login</u> and login to your account.

1.) Click on Menu then click on My Profile

| Menu 🔘 Admin      |                     |                     |                            |  |
|-------------------|---------------------|---------------------|----------------------------|--|
| Home              | RxSearch            | User Profile        | Training                   |  |
| Dashboard         | Patient Request     | My Profile          | NarxCare Overview          |  |
| PMP Announcements | Bulk Patient Search | Default PMPi States | Narx Scores                |  |
|                   | Requests History    | Delegate Management | Overdose Risk Score        |  |
|                   | MyRx                | Password Reset      | AWARxE/NarxCare User Guide |  |
|                   | Prescriber Report   | Log Out             | Help                       |  |
|                   | Patient Alerts      |                     |                            |  |

2.) Scroll down to the bottom to the Supervisors section. Click the "x" to remove a supervisor. Or enter the email address of a new supervisor and click Add. Click Save Changes when you are done. (Note: when adding a new supervisor, they will need to login to their account to approve you as a delegate before you can begin conducting searches on their behalf).

| Supervisors                               |     |  |  |
|-------------------------------------------|-----|--|--|
| I am a delegate for the following people* |     |  |  |
| Email                                     |     |  |  |
| pmpadmin@ks.gov                           | Add |  |  |
| Selected Supervisors                      |     |  |  |
| Email: janetest@gmail.com                 | ×   |  |  |
| Email: sallytest@gmail.com                | ∞   |  |  |
| Email: jotest@yahoo.com                   | ∞   |  |  |
| Email: pmpadmin@ks.gov                    | ×   |  |  |
| Save Changes                              |     |  |  |